# INSTRUCCIONES DE FUNCIONAMIENTO

((

Gabarrón Cuestión de Excelencia

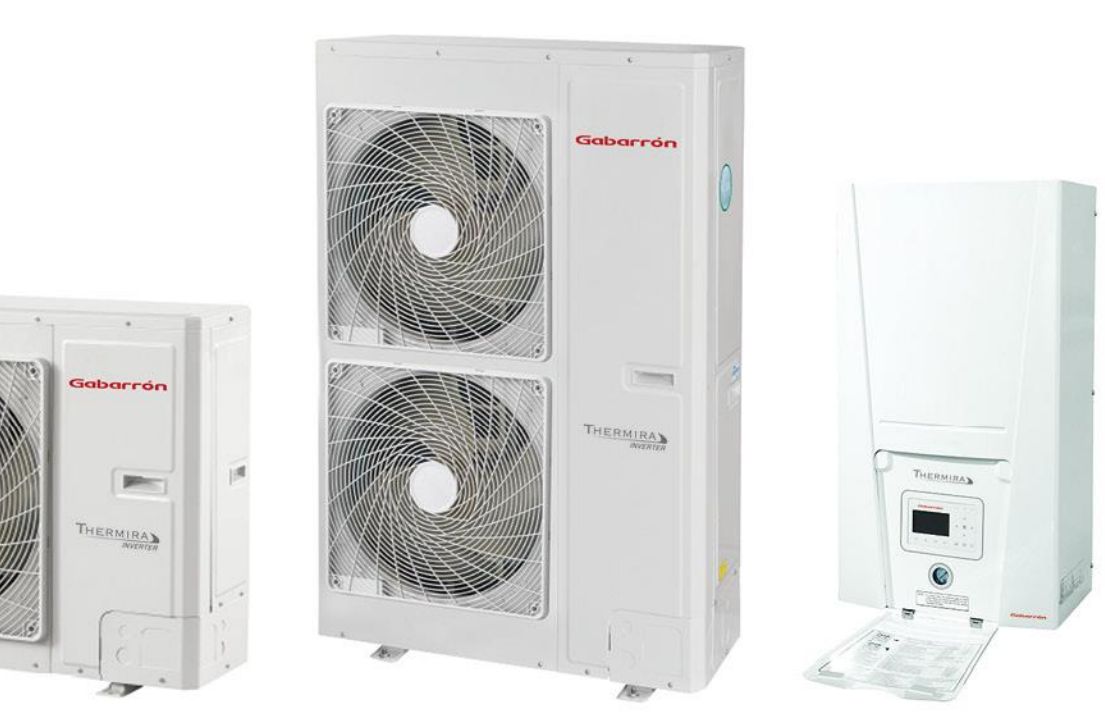

# THERMIRA

ELNUR

SISTEMA DE AEROTERMIA Bomba de calor aire/agua

> THERMIRA THG-08CM THERMIRA THG-10CM THERMIRA THG-12CM THERMIRA THG-14CM THERMIRA THG-16CM THERMIRA THG-16CT

Lea estas instrucciones de funcionamiento atentamente antes de utilizar el aparato por primera vez.

# <u>INDICE</u>

|                                            | 3  |
|--------------------------------------------|----|
| 2. SEGURIDAD                               | 3  |
| 3. PANEL DE CONTROL                        | 4  |
| 4. PANTALLA EN REPOSO Y PANTALLA PRINCIPAL | 6  |
| 5. ENCENDER / APAGAR                       | 7  |
| 6. AJUSTES DE FUNCIONAMIENTO               | 7  |
| 7. AJUSTE DE PARÁMETROS DE USUARIO         | 20 |
| 8. VISTA                                   | 23 |
| 9. AJUSTES GENERALES                       | 27 |
| 10. BLOQUEO DE TECLADO                     | 27 |

# RANGO DE FUNCIONAMIENTO DEL SISTEMA DE AEROTERMIA THERMIRA

# MODO RANGO DE TEMPERATURA EXTERIOR

Calefacción-20°C mínimo a 35°C máximoFrío10°C mínimo a 48°C máximoAgua caliente sanitaria-20°Cmínimo a 45°C máximo

#### MODO TEMPERATURA DE SALIDA DEL AGUA

Calefacción 25°C mínimo a 55°C máximo

Frío 7°C mínimo a 25°C máximo

# I. IMPORTANTE

Asegúrese, antes de operar la unidad de que la instalación haya sido realizada por un instalador autorizado siguiendo fielmente las instrucciones de instalación suministradas.

La instalación debe ser efectuada por una persona competente de acuerdo con la legislación vigente.

La instalación también debe respetar toda la normativa vigente así como los reglamentos pertinentes.

La garantía del equipo no cubrirá cualquier daño causado por la no observancia de alguna de estas instrucciones. Este manual debe ser conservado y dado a cualquier nuevo usuario.Las ilustraciones de este manual sirven sólo como explicación y pueden ser distintas a la unidad recibida, estando sujetas a cambios sin previo aviso por futuras mejoras.

Estas instrucciones de funcionamiento describen como operar el sistema de aerotermia entre la unidad interior y la unidad exterior. Para cualquier otra operación como por ejemplo el funcionamiento del inter-acumulador de agua caliente sanitaria, radiadores, controles externos o el sistema de suelo radiante consulte el manual del fabricante correspondiente.

Los símbolos usados en el texto se explican a continuación:

Esta indicación muestra la posibilidad de causar la muerte o graves lesiones.

**ADVERTENCIA** 

Esta indicación muestra la posibilidad de causar la muerte por electrocución.

Esta indicación muestra la posibilidad de causar solo lesiones o daños a las cosas.

# 2. SEGURIDAD

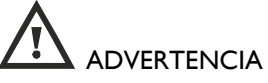

- Este sistema de aerotermia no está destinado a ser usado por personas (incluidos niños) cuyas capacidades físicas, sensoriales o mentales estén reducidas o carezcan de conocimiento del uso del aparato, salvo si son supervisados o instruidos por una persona responsable de su seguridad.
- Consulte con el distribuidor autorizado o el especialista en reparaciones cualquier instalación, retirada o reubicación del equipo. Un manejo inadecuado puede causar fugas, electrocución o incendio.
- El uso de estos sistemas de aerotermia está prohibido en presencia de gases, explosivos u objetos inflamables.
- No intente reparar el equipo usted mismo. Un manejo inadecuado puede provocar daños.
- o La unidad interior no se puede instalar en exteriores. Este modelo está diseñado sólo para instalación interior.
- No inserte sus dedos u otros objetos en la unidad interior o exterior, las partes giratorias pueden causar daños.
- Las salidas y entradas de aire de las unidades interior y exterior del sistema de aerotermia aseguran el correcto funcionamiento y protegen de sobrecalentamientos, no se deben tapar nunca.

# 

- La instalación debe ser efectuada de acuerdo con la legislación eléctrica vigente.
- No opere el equipo con las manos húmedas para prevenir descargas eléctricas.
- El equipo debe ser instalado de tal forma que los interruptores u otros controles no puedan ser tocados por alguien que esté usando el baño o la ducha.
- No comparta la toma de corriente con otros equipos para prevenir sobrecalentamientos e incendios.
- No utilice cables de extensión o mangueras de alimentación eléctrica modificadas para prevenir sobrecalentamientos e incendios.
- Este sistema de aerotermia debe ser desconectado de la red eléctrica antes de efectuar cualquier reparación en su interior.
- o El circuito de alimentación del sistema de aerotermia debe incorporar un interruptor diferencial.
- Este sistema de aerotermia está destinado a ser permanentemente conectado a una instalación fija. El circuito de alimentación del equipo debe incorporar un interruptor de corte omnipolar con una separación de contactos de al menos 3mm.
- Este equipo debe ser conectado a tierra.
- Si aparece un olor anormal a quemado desconecte inmediatamente el equipo de la red eléctrica y contacte con el servicio técnico.

# 

- No lave la unidad interior con agua.
- Se prohíbe cualquier uso impropio.
- o No toque las láminas de aluminio, sus bordes afilados pueden causar lesiones.
- No abra el panel de control para intentar repararlo.

# 3. PANEL DE CONTROL

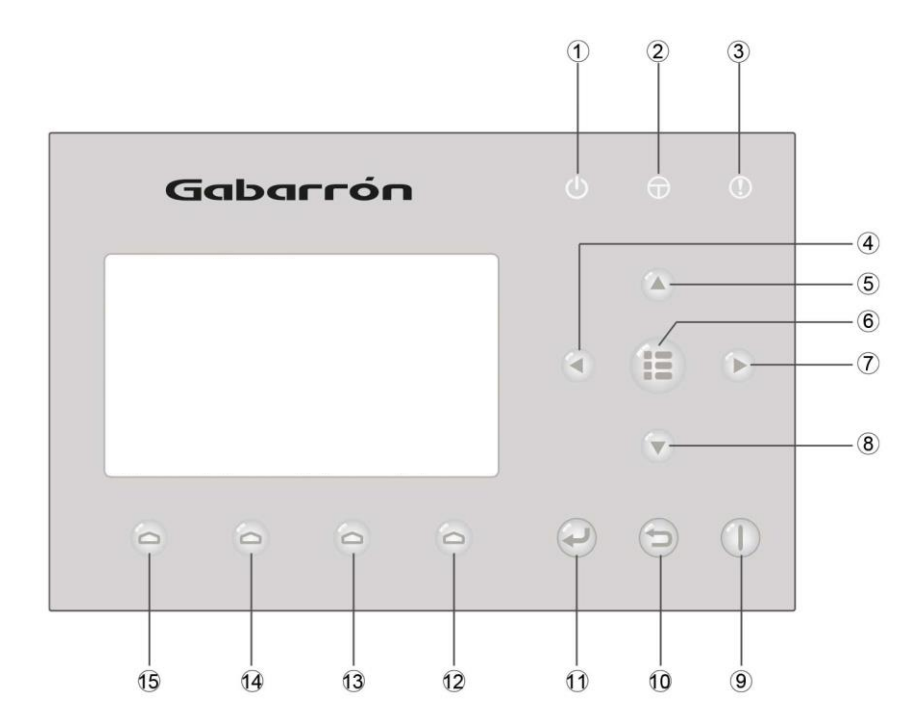

| No. | Símbolo | Nombre                             | Descripción                                                     |  |
|-----|---------|------------------------------------|-----------------------------------------------------------------|--|
| I   | Ċ       | LED indicador de<br>funcionamiento | Estará iluminado/apagado según esté la unidad encendida/apagado |  |
| 2   | θ       | LED indicador de<br>potencia       | Estará iluminado cuando la unidad suministre potencia           |  |
| 3   | ()      | LED indicador de<br>error          | Se ilumina cuando existe algún fallo                            |  |
| 4   |         | Tecla izquierda                    | Mueve el cursor a la izquierda                                  |  |
| 5   |         | Tecla arriba                       | Modifica el ajuste o el valor del parámetro                     |  |
| 6   |         | Tecla MENU                         | Entra en el menú o vuelve a la pantalla principal               |  |
| 7   |         | Tecla derecha                      | Mueve el cursor a la derecha                                    |  |
| 8   |         | Tecla abajo                        | Modifica el ajuste o el valor del parámetro                     |  |
| 9   |         | Tecla ON/OFF                       | Enciende o apaga la unidad                                      |  |
| 10  | 6       | Tecla cancelar/volver              | Cancela los ajustes o vuelve al menú anterior                   |  |
| 11  | P       | Tecla OK                           | Salva los ajustes o entra en el submenú                         |  |
| 12  | 0       | Tecla function 4                   | Realiza diferentes funciones en diferentes páginas              |  |
| 13  | 0       | Tecla function 3                   | Realiza diferentes funciones en diferentes páginas              |  |
| 14  | 0       | Tecla function 2                   | Realiza diferentes funciones en diferentes páginas              |  |
| 15  | 6       | Tecla function I                   | Realiza diferentes funciones en diferentes páginas              |  |

# 4. PANTALLA EN REPOSO Y PANTALLA PRINCIPAL

|                  | Pa                       | ntalla en reposo |  |  |
|------------------|--------------------------|------------------|--|--|
| 8:30 2016/4/27 W | 8:30 2016/4/27 Wednesday |                  |  |  |
|                  |                          |                  |  |  |
| 34-1-            | A                        |                  |  |  |
| Mode             | Auxiliary func.          | Error state      |  |  |
| Off              | No                       | Yes              |  |  |
| T-water out      | T-outdoor                | Kev lock         |  |  |
| <u> </u>         | 2010                     | No               |  |  |
| 400              | 200                      | 140              |  |  |

| Pantalla principal       |                 |             |  |  |
|--------------------------|-----------------|-------------|--|--|
| 8:30 2016/4/27 Wednesday |                 |             |  |  |
| Mode                     | Auxiliary func. | Error state |  |  |
| Off                      | No              | Yes         |  |  |
| T-water out              | T-outdoor       | Key lock    |  |  |
| 40℃                      | 20°C            | No          |  |  |
| ¥ FUNC. ₫                | PARA.           | GEN.        |  |  |

| No. | Elemento        | Descripción                                                  |  |
|-----|-----------------|--------------------------------------------------------------|--|
| I   | Mode            | Accede al modo de funcionamiento                             |  |
| 2   | Auxiliary func. | Indica la función auxiliar Nota I                            |  |
| 3   | Error state     | Indica si existe algún error                                 |  |
| 4   | T-water out     | Indica la temperatura del agua en la ida                     |  |
| 5   | T-outdoor       | Indica la temperatura exterior                               |  |
| 6   | Key lock        | Indica si el bloqueo del teclado está activado o desactivado |  |
| 7   | FUNC.           | Accede a la página FUNCTION                                  |  |
| 8   | PARA.           | Accede a la página PARÁMETROS DE USUARIO                     |  |
| 9   | VIEW            | Accede a la página VIEW (Vista)                              |  |
| 10  | GEN.            | Accede a la página AJUSTES GENERALES                         |  |

Nota I: Las funciones auxiliares son modo "desinfección", modo "silencio", modo "Auto", modo "puesta en marcha suelo radiante", modo "emergencia", modo "vacaciones", modo "frío forzado", modo "calefacción forzada", modo "puesta en marcha".

#### 5. ENCENDER / APAGAR

En la pantalla principal pulsando la tecla ON/OFF la unidad se encenderá o apagará y se encenderá o apagará el LED indicador de funcionamiento.

NOTAS:

- La unidad está apagada por defecto cuando se conecta por primera vez.
- La tecla ON/OFF Sólo funciona en la pantalla en reposo y en la pantalla principal.
- Cuando esté activado el modo "emergencia" o el modo "vacaciones" la tecla ON/OFF no estará operativa.
- Cuando esté activado el modo "frío forzado" o el modo "calefacción forzada" se desactivarán al pulsar la tecla
  - ON/OFF Vy al pulsarla de nuevo para encender la unidad.
- El estado ON/OFF será memorizado ajustando la variable "Memory" en "On" en la página de ajustes "GEN.". Así en caso de fallo en la red de alimentación cuando se recupere del mismo la unidad volverá al estado memorizado. Si la variable "Memory" está en "Off" en caso de fallo de suministro eléctrico la unidad se mantendrá apagada cuando se recupere el mismo.
- En la pantalla principal la tecla ON/OFF enciende o apaga la unidad si está disponible la opción. Las teclas de función de I a 4 corresponden a las páginas de ajustes "FUNC.", "PARA", "VIEW" y "GEN." respectivamente.
- En la pantalla en reposo, la tecla MENU se utiliza para volver a la pantalla principal, la tecla ON/OFF enciende o apaga la unidad y todas las demás teclas no funcionan.
- El control volverá automáticamente a la pantalla principal si no se pulsa ninguna tecla en 10 minutos.

#### 6. AJUSTES DE FUNCIONAMIENTO

En la pantalla principal pulsando la tecla de función I , el control en FUNCIONAMIENTO (FUNCTION) página I como se muestra en la siguiente figura:

| 8:30 2016/4/27 W | FUNCTION       |                |
|------------------|----------------|----------------|
| Mode             | Ctrl. state    | Fast hot water |
| Heat             | T-room         | Off            |
| T-water ctrl.    | Cool+hot water | Heat+hot water |
| Low temp.        | Cool           | Heat           |
|                  | Last           | <b>↓</b> Next  |

#### FUNCIONAMIENTO página I

| En la página FUNCIONAMIENTO (FUNCTION) mediante las teclas izquierda/derecha se puede seleccionar la opción                  |
|----------------------------------------------------------------------------------------------------|
| de funcionamiento deseada y mediante las teclas arriba y abaio 💿 💿 la opción de funcionamiento seleccionada puede ser        |
| modificada. Las teclas de función 3 $66646$ nueden ser utilizadas para pasar páginas. Después de finalizar los ajustes       |
|                                                                                                    |
| pulsando la tecla MENU 🔪 el control volverá a la pantalla principal, o pulsando la tecla volver 💙 el control volverá al menú |
| de nivel superior.                                                                                                    |
| Notas:                                                                                                    |

- Al desplazar el cursor a la opción deseada un "Enter" será mostrado en la parte inferior izquierda del LCD recordando

que es posible acceder al submenú pulsando la tecla OK

- En la página FUNCIONAMENTO cuando el ajuste de alguna opción de funcionamiento sea modificada y necesite ser memorizada, entonces si hay un fallo en el suministro eléctrico se salvará automáticamente.

# AJUSTES DE FUNCIONAMIENTO

| No | Eunción                                      | Nombre en                    | Opciones en                                                   |                                                                            | Por defecto           | Notas                                                                                                    |
|----|----------------------------------------------|------------------------------|---------------------------------------------------------------|----------------------------------------------------------------------------|-----------------------|----------------------------------------------------------------------------------------------------|
|    | Function                                     | pantalla                     | pantalla                                                      | <b>F</b> /                                                                 | For delecto           | Notas                                                                                                    |
| I  | Modo de<br>funcionamiento                    | Mode                         | Cool<br>Heat<br>Hot water<br>Cool+Hot water<br>Heat+Hot water | Frio<br>Calefacción<br>Agua caliente<br>Frío+agua cal.<br>Calef.+agua cal. | Calefacción           | Cuando no hay tanque de ACS<br>sólo existen las opciones de<br>Frío y Calefacción.                                                                                                    |
| 2  | Tipo de control                              | Ctrl. state                  | T-water out<br>T-room                                         | Temp. agua ida<br>Temp. en habitación                                      | Temp. Agua ida        | T-room solo aparece si la<br>variable "Remote sensor" está<br>ajustada a "with"                                                                                                    |
| 3  | Agua caliente<br>modo rápido                 | Fast hot water               | On/Off                                                        | On/Off                                                                     | Off                   | Cuando no hay tanque de ACS<br>esta función aparece como<br>Reservada                                                                                                    |
| 4  | Control de<br>temperatura del<br>agua de ida | T-water ctrl.                | High temp.<br>Normal temp.                                    | Alta temperatura<br>Temperatura normal                                     | Temperatura<br>normal | Sólo se puede seleccionar "High<br>temp." (alta temperatura) si<br>"Floor config" (configuración<br>suelo) está en "Without" (sin)                                                                                                    |
| 5  | Frío + agua<br>caliente                      | Cool+hot<br>water            | Cool<br>Hot water                                             | Frío<br>Agua caliente                                                      | Frío                  | 1                                                                                                    |
| 6  | Calefacción +<br>agua caliente               | Heat+hot<br>water            | Heat<br>Hot water                                             | Calefacción<br>Agua caliente                                               | Calefacción           | Cuando no hay tanque de ACS<br>esta función aparece como<br>Reservada                                                                                                    |
| 7  | Modo silencioso                              | Quiet mode                   | On/Off                                                        | On/Off                                                                     | Off                   | /                                                                                                    |
| 8  | Programador<br>silencioso                    | Quiet timer                  | On/Off                                                        | On/Off                                                                     | Off                   | /                                                                                                    |
| 9  | Modo<br>temperatura<br>exterior              | Weather<br>dependent<br>mode | On/Off                                                        | On/Off                                                                     | Off                   | /                                                                                                    |
| 10 | Inhabilitación<br>vacaciones                 | Holiday<br>release           | On/Off                                                        | On/Off                                                                     | Off                   | 1                                                                                                    |
| 11 | Desinfección                                 | Disinfection                 | On/Off                                                        | On/Off                                                                     | Off                   | Cuando no hay tanque de ACS<br>esta función aparece como<br>Reservada                                                                                                    |
| 12 | Programador<br>semanal                       | Weekly timer                 | On/Off                                                        | On/Off                                                                     | Off                   | /                                                                                                    |
| 13 | Reloj<br>programador                         | Clock timer                  | On/Off                                                        | On/Off                                                                     | Off                   | 1                                                                                                    |
| 14 | Programador de<br>temperatura                | Temp. timer                  | On/Off                                                        | On/Off                                                                     | Off                   | /                                                                                                    |
| 15 | Solar kit                                    | Solar kit                    | On/Off/Timer                                                  | On/Off/Timer                                                               | Off                   | Cuando no hay tanque de ACS<br>esta función aparece como<br>Reservada. Si está ajustada a<br>"On" el kit solar funcionará<br>independientemente del<br>programador (timer). Si está en<br>"Off" la función calefacción<br>solar no estará disponible. Si<br>está en "Timer" el kit solar<br>funcionará cuando el<br>programador haya sido<br>activado. |
| 16 | Puesta en<br>marcha suelo                    | Floor debug                  | On/Off                                                        | On/Off                                                                     | Off                   | /                                                                                                    |
| 17 | Modo<br>emergencia                           | Emergen.<br>mode             | On/Off                                                        | On/Off                                                                     | Off                   | 1                                                                                                    |
| 18 | Modo vacaciones                              | Holiday mode                 | On/Off                                                        | On/Off                                                                     | Off                   | /                                                                                                    |
| 19 | Termostato                                   | Thermostat                   | Air/Without/<br>/Air+hot water                                | Aire/Sin/Aire + ACS                                                        | Sin                   | Este ajuste no puede ser<br>cambiado desde "Air" a "Air +<br>hot water" directamente. Será<br>necesario activar el modo<br>"Without" (Sin) durante al<br>menos 40 seg. En el modo "Air<br>+ hot water" se producirá ACS<br>aunque el termostato este                                                                                                   |

|    |                                   |                  |                     |                     |     | apagado.                                                                                                    |
|----|-----------------------------------|------------------|---------------------|---------------------|-----|----------------------------------------------------------------------------------------------------|
| 20 | Resistencia de<br>apoyo           | Assis. heater    | l<br>2<br>Off       | l<br>2<br>Off       | I   | 1                                                                                                    |
| 21 | Otra calefacción                  | Other heater     | With/Without        | Con/Sin             | Sin | /                                                                                                    |
| 22 | Calentador<br>bastidor            | Chassis heater   | On/Off              | On/Off              | On  | 1                                                                                                    |
| 23 | Funcionamiento<br>resistencia ACS | Tank heater      | On/Off              | On/Off              | Off | Si no está disponible el tanque<br>de ACS este ajuste estará<br>reservado. Cuando esté en<br>"Off" y exista un kit solar la<br>temperatura del tanque de ACS<br>será regulable; cuando no exista<br>un kit solar la temperatura del<br>tanque de ACS debe limitarse a<br>50°C.                                                                                                    |
| 24 | Kit solar<br>antiheladas          | Solar antifree   | On/Off              | On/Off              | Off | 1                                                                                                    |
| 25 | Tanque ACS                        | Water tank       | With/Without        | Con/Sin             | Sin | 1                                                                                                    |
| 26 | Sensor tanque<br>ACS              | Tank sensor      | <br>2               | l<br>2              | 2   | Cuando no hay tanque de ACS<br>esta función aparece como<br>Reservada                                                                                                    |
| 27 | Calentador solar                  | Solar heater     | With/Without        | Con/Sin             | Sin | /                                                                                                    |
| 28 | Configuración<br>suelo            | Floor config.    | With/Without        | Con/Sin             | Con | Si está en "Without" (sin) en la<br>función "Control de<br>temperatura agua de ida" se<br>podrá seleccionar "High temp."<br>o "Normal temp."<br>Si está en "With" (con), el<br>control de temperatura del<br>agua de ida permanecerá en<br>"Normal temp."<br>Si el modo de funcionamiento<br>es "Cool" (frío) y la<br>"Configuración suelo" esta<br>función está en "With" (con) el<br>rango de temperatura de ida del<br>agua será de 18~25°C. Si está<br>en "Without" (sin) el rango<br>será de 7~25°C |
| 29 | Sensor remoto                     | Remote<br>sensor | With/Without        | Con/Sin             | Sin | Cuando se ajuste a "Without"<br>(sin) el (2) tipo de control se<br>cambiará automáticamente a<br>Temp. Agua ida                                                                                                    |
| 30 | Purgado                           | Air removal      | On/Off              | On/Off              | Off | /                                                                                                    |
| 31 | Dirección                         | Address          | (0~125)<br>(12~253) | (0~125)<br>(12~253) | 0   | /                                                                                                    |
| 32 | Control puerta                    | Gate-ctrl        | On/Off              | On/Off              | Off | 1                                                                                                    |

# 6.1 MODO DE FUNCIONAMIENTO (Mode)

Con el equipo en estado OFF acceder a la página FUNCIONAMIENTO (FUNCTION) y mediante las teclas izquierda/derecha

resaltar la opción "Mode" pulsar entonces las teclas arriba/abajo 🌑 💟 para modificar su ajuste.

Notas:

- El modo calefacción "Heat" es la opción por defecto cuando se conecta el equipo por primera vez. -
- El modo de funcionamiento sólo se puede cambiar si la unidad no está en funcionamiento. Si no está apagado aparecerá una ventana con el mensaje "please turn off the system first" (por favor apague primero el sistema).
- Cuando no hay tanque de ACS sólo existen las opciones "Heat" y "Cool", (calefacción y frío).
- Cuando hay un tanque de ACS existen las opciones "Heat", "Cool", "Hot water", "Cool+hot water", "Heat+hot water", (calefacción, frío, agua caliente, frío + agua caliente y calefacción + agua caliente.
- El ajuste puede ser memorizado por si existieran cortes en el suministro eléctrico. \_

# 6.2 TIPO DE CONTROL (Ctrl. state)

Acceder a la página FUNCIONAMIENTO (FUNCTION) y resaltar la opción "Ctrl. State" pulsar entonces las teclas arriba/abajo

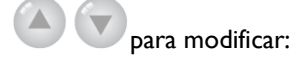

Notas:

- Si existe un sensor remoto "Remote sensor" está ajustado a "With" entonces se puede elegir entre "T-out water" y "T-room" (temperatura de agua en la ida y temperatura en la habitación). Si "Remote sensor" está ajustado a "Without" sólo se puede seleccionar "T-out water".
- El ajuste será memorizado por si existieran cortes en el suministro eléctrico.

# 6.3 AGUA CALIENTE MODO RÁPIDO (fast hot water)

Acceder a la página FUNCIONAMIENTO (FUNCTION) y resaltar la opción "Fast hot water" pulsar las teclas arriba/abajo

para modificar seleccionando "On" u "Off".

Notas:

- Esto sólo es posible cuando "Water tank" está ajustado a "With"
- El ajuste será memorizado por si existieran cortes en el suministro eléctrico.

#### 6.4 CONTROL DE TEMPERATURA DEL AGUA DE IDA (T-water ctrl.)

para modificar seleccionando "High temp." o "Normal temp.".

Es posible seleccionar el rango de control de la temperatura de agua de ida entre "Normal temp." (temperatura normal) y "High temp." (alta temperatura), sólo si la función "Floor config" (configuración suelo) está en "Without" (con). Cuando la función "Floor config" (configuración suelo) está en "With" (con) el rango de control será "Normal temp." (temperatura normal) permanentemente.

Acceder a la página FUNCIONAMIENTO (FUNCTION) y resaltar la opción "T-water ctrl." pulsar las teclas arriba/abajo

Notas:

s: Cuando se cambie este ajuste los siguientes parámetros volverán a sus valores originales.

| Temperatura del agua de ida en calefacción  | 45°C | "High temp."   |
|---------------------------------------------|------|----------------|
| l'emperatura dei agua de ida en calefacción | 35°C | "Normal temp." |
| Valor superior en modo AUTO                 | 48°C | "High temp."   |
|                                             | 35°C | "Normal temp." |
| Valor Inferior on mode ALITO                | 40°C | "High temp."   |
|                                             |      | 7              |

- El ajuste será memorizado por si existieran cortes en el suministro eléctrico.

# 6.5 FRÍO + AGUA CALIENTE (Cool+hot water)

Acceder a la página FUNCIONAMIENTO (FUNCTION) y resaltar la opción "Cool+hot water" pulsar las teclas arriba/abajo

🖉 🖤 para modificar seleccionando la preferencia "Cool" o "Hot water" (preferencia a Frío o al Agua caliente).

Notas:

- "Hot water" tendrá preferencia sólo si "Water tank" está ajustado a "With" si no aparecerá "Reserved" (reservado).

29°C

'Normal temp.

El ajuste será memorizado por si existieran cortes en el suministro eléctrico.

#### 6.6 CALEFACCIÓN + AGUA CALIENTE (Heat+hot water)

Acceder a la página FUNCIONAMIENTO (FUNCTION) y resaltar la opción "Heat+hot water" pulsar las teclas arriba/abajo

Notas:

- para modificar seleccionando la preferencia "Heat" o "Hot water" (preferencia a la Calefacción o al Agua caliente). s:
- "Hot water" tendrá preferencia sólo si "Water tank" está ajustado a "With" si no aparecerá "Reserved" (reservado).
- El ajuste será memorizado por si existieran cortes en el suministro eléctrico.

# 6.7 MODO SILENCIOSO (Quiet mode)

Esta función reduce el ruido de funcionamiento. La frecuencia del motor y del compresor serán reducidas así como la capacidad de la unidad.

Acceder a la página FUNCIONAMIENTO (FUNCTION) y resaltar la opción "Quiet mode", pulsar las teclas arriba/abajo

Notas:

- 🔍 para modificar seleccionando "On" u "Off".
- Será posible seleccionar "On" u "Off" sin importar si la unidad está funcionando o no.
- Una vez activada sólo podrá ser desactivada manualmente o mediante la opción "Quiet timer"
- Este ajuste no será memorizado por si existieran cortes en el suministro eléctrico.
- Este ajuste será desactivado si se apaga la unidad.

# 6.8 PROGRAMADOR SILENCIOSO (Quiet timer)

Es posible programar un período de funcionamiento en modo silencioso.

Acceder a la página FUNCIONAMIENTO (FUNCTION) y resaltar la opción "Quiet timer" y acceder a la página de ajustes de programación de modo silencioso.

En la página de ajustes de programación de modo silencioso seleccionar "Start time" o "End time" (hora de inicio u hora de

finalización) mediante las flechas izquierda y derecha 🔍 🖤 y configurar el horario deseado mediante las flechas arriba/abajo

. Seleccionando "Save" con la tecla de función 🤎 aparecerá una ventana para confirmar el guardado de estos

ajustes. Confirme o cancele pulsando la tecla Ok 🖤 o la tecla Cancelar/volver 🤄

Cuando los ajustes estén guardados en la página FUNCIONAMIENTO (FUNCTION) al resaltar la opción "Quiet timer" pulsar

las teclas arriba/abajo

para seleccionar "On" u "Off".

| 8:30 2016/4/27                        | QUIET TIMER   |  |
|---------------------------------------|---------------|--|
| Start time                            | End time      |  |
| 08:30                                 | 17:30         |  |
|                                       |               |  |
|                                       |               |  |
|                                       |               |  |
| I I I I I I I I I I I I I I I I I I I | <b>∡</b> Save |  |

Notas:

- Una vez activada sólo podrá ser desactivada manualmente.
- Este ajuste no será memorizado por si existieran cortes en el suministro eléctrico.
- Los ajustes de inicio y fin serán memorizados por si existieran cortes en el suministro eléctrico.
- Este ajuste es configurable sin importar si la unidad está funcionando o no.

# 6.9 MODO TEMPERATURA EXTERIOR (Weather dependent mode)

En zonas con grandes cambios de temperatura exterior y para evitar que usuario tenga que ajustar la temperatura de ida del agua, es posible ajustar automáticamente esta temperatura en función de la temperatura exterior.

Acceder a la página FUNCIONAMIENTO (FUNCTION) y resaltar la opción "Weather dependent mode" pulsar las teclas

arriba/abajo

V para modificar seleccionando "On" u "Off".

- Esta opción, una vez activada, sólo podrá ser desactivada manualmente
- Este ajuste no será memorizado por si existieran cortes en el suministro eléctrico y por defecto será "Off".
- En la página VISTA DE PARÁMETROS será posible ver la consigna del modo Auto.

- Cuando esté activada será posible ajustar la temperatura de la habitación pero la consigna sólo será efectiva cuando se desactive el modo Auto.
- Será posible seleccionar "On" u "Off" sin importar si la unidad está funcionando o no y sólo se activará cuando la unidad funcione.
- Este modo sólo funciona para el modo aire acondicionado.

# 6.10 INHABILITACIÓN VACIONES (holiday release)

Acceder a la página FUNCIONAMIENTO y (FUNCTION) resaltar la opción "holiday release" pulsar entonces las teclas

arriba/abajo

para modificar seleccionando "On" u "Off".

Notas:

- Cuando esté activada, en la página PROGRAMADOR SEMANAL se podrán inhabilitar algunos días de la semana. En este caso el programador semanal no será efectivo estos días a menos que se ajusten manualmente a "Effective" (efectivo).
- El ajuste será memorizado por si existieran cortes en el suministro eléctrico.

# 6.11 DESINFECCIÓN (Disinfection)

Acceder a la página FUNCIONAMIENTO (FUNCTION) y resaltar la opción "Disinfection" y acceder a la página de ajustes de

desinfección pulsando la tecla OK 🗸

En la página de ajustes de desinfección seleccionar "Set clock", "Set week" o "set temp." (ajustes de hora, día de la semana y

temperatura) mediante las teclas izquierda/derecha VV y modificar los valores correspondientes mediante las teclas

arriba/abajo

Seleccionando "Save" con la tecla de función 🖤 aparecerá una ventana para confirmar el guardado de estos ajustes. Confirme

o cancele pulsando la tecla OK 🤍 o la tecla Cancelar/volver 🤄

Cuando los ajustes estén guardados en la página FUNCIONAMIENTO (FUNCTION) al resaltar la opción "Disinfectiontimer"

pulsar las teclas arriba/abajo Dara seleccionar "On" u "Off".

| 8:30 2016/4/27 W | DISINFECTION |           |
|------------------|--------------|-----------|
| Set clock        | Set week     | Set temp. |
| 08:30            | 08:30 Monday |           |
|                  |              |           |
|                  |              |           |
| ▲ Minute         | Save         |           |

Notas:

- Esto sólo es posible cuando "Water tank" está ajustado a "With".
- Es posible seleccionar "On" u "Off" sin importar si la unidad está funcionando o no y el modo Agua caliente siempre tendrá preferencia.
- Cuando el modo desinfección esté ajustado a "On" y se intenta ajustar el modo Emergencia, el modo Vacaciones o el modo puesta en marcha suelo radiante, aparecerá una ventana con la advertencia "Please disable the Disinfection mode" (por favor desactivar el modo desinfección).
- Cuando esté desinfectando en la pantalla principal aparecerá "Disinfection" hasta que la operación finalice. Si la operación falla aparece en pantalla "Disinfect fail". En este caso pulsando cualquier tecla el mensaje desaparecerá.

# 6.12 PROGRAMADOR SEMANAL (Weekly timer)

Acceder a la página FUNCIONAMIENTO (FUNCTION) y resaltar la opción "Weekly timer" y acceder a la página de ajustes de

programación semanal pulsando la tecla OK 🖤

En la página de ajustes programación semanal mediante las teclas izquierda/derecha es posible seleccionar el día de la

semana y mediante las teclas arriba/abajo 🖤 💟 ajustar cada día a "√", "×" o "Holiday" como muestra la siguiente figura:

| 8:30 2016/4/27 Wednesday |              | WEEKLY TIMER |  |
|--------------------------|--------------|--------------|--|
| Monday                   | Tuesday      | Wednesday    |  |
| X 🗸                      |              | ~            |  |
| Thursday                 | Friday       | Saturday     |  |
| Holiday                  | $\checkmark$ | ~            |  |
|                          | Save Last    | ₩Next        |  |

En la página de ajustes de cada día de la semana se puede ajustar el modo de funcionamiento "Mode", la consigna del agua de calefacción (WT-HEAT) y la del tanque de ACS (T-Water tank). Los modos de funcionamiento incluyen "Heat", "Cool", "Hot water", "Cool+hot water", "Heat+hot water", (calefacción, frío, agua caliente, frío + agua caliente y calefacción + agua caliente), las tres últimas sólo si "Water tank" está ajustado a "With". Existen un total de CINCO periodos para cada día cada uno de los cuales puede ser ajustado a " $\sqrt{}$ " o a "×". Además es posible ajustar la hora de inicio (Start time) y el final (End time) de cada periodo como muestra la siguiente figura:

| 8:30 2016/4/27 Wednesday |         | MONDAY       |  |
|--------------------------|---------|--------------|--|
| Mode                     | WT-heat | T-water tank |  |
| Heat                     | 40℃     | 50℃          |  |
| Period 1 Start time      |         | End time     |  |
| Х                        | 08:30   | 17:30        |  |
| Last Vext                |         |              |  |

| 8:30 2016/4/27 Wednesday |            | MONDAY   |  |
|--------------------------|------------|----------|--|
| Period 2                 | Start time | End time |  |
| Х                        | 08:30      | 17:30    |  |
| Period 3 Start time      |            | End time |  |
| Х                        | 08:30      | 17:30    |  |
| Last ↓ Next              |            |          |  |

| 8:30 2016/4/27 Wednesday |            | MONDAY   |
|--------------------------|------------|----------|
| Period 4                 | Start time | End time |
| Х                        | X 08:30    |          |
| Period 5                 | Start time | End time |
| Х                        | 08:30      | 17:30    |
| Last Vext                |            |          |

Cuando los ajustes anteriores finalicen pulsando la tecla volver y seleccionando "Save" (guardar)

para confirmar el guardado de estos ajustes. Confirme o cancele pulsando la tecla OK 🖤 o la tecla Cancelar/volver 🤍. Pulse la tecla arriba y la programación semanal será activada. Notas:

- Un total de cinco periodos pueden seleccionarse. Para cada periodo la hora de inicio tiene que ser previa a la hora de fin. De manera similar el siguiente periodo debe ser posterior.
  - Existen tres posibles ajustes para cada día:

" $\sqrt{}$ " indica que si la programación semanal está activada este día será efectivo sin ser afectado por el modo vacaciones. " $\times$ " indica que este día no será efectivo.

aparecerá una ventana

"Holiday" indica que si la programación semanal está activada pero la función "Holiday" (vacaciones) no está activada entonces este día será efectivo. Si la función "Holiday" (vacaciones) también está activada este día no será efectivo.

# 6.13 RELOJ PROGRAMADOR (Clocktimer)

Acceder a la página principal y pulsando la tecla de FUNCION I vaceder a la página de FUNCIONAMIENTO (FUNCTION) resaltar la opción "Clocktimer" (reloj programador) y acceder a la página de ajustes de reloj programador

pulsando la tecla OK 🤍

| 8:30 2016/4/27 W | :30 2016/4/27 Wednesday |              |
|------------------|-------------------------|--------------|
| Mode             | WT-heat                 | T-water tank |
| Heat             | 40°C                    | 50℃          |
| Start time       | End time                |              |
| 08:30            | 17:30                   |              |
| <b>1</b>         | Save                    |              |
|                  |                         |              |

En la página de ajustes de reloj programador mediante las teclas izquierda/derecha 🔍 🖤 es posible seleccionar el parámetro

deseado y mediante las teclas arriba/abajo 🖤 🔍 ajustar cada uno de ellos.

Cuando el ajuste sea el de un parámetro de tiempo pulsando la tecla de función I 🖤 alternaremos entre horas y minutos, y

pulsando las teclas arriba/abajo 🖤 🖤 aumentaremos o disminuiremos el valor.

Cuando los ajustes anteriores finalicen seleccione "Save" (guardar) o estos ajustes no serán efectivos.

Una vez guardados los ajustes active "Clocktimer" (reloj programador) en la página de FUNCIONAMIENTO.

Notas:

- Cuando se efectúen ajustes de programador semanal (Weekly timer) y en el reloj programador (Clocktimer) tendrá preferencia el último en realizarse.

# 6.14 PROGRAMADOR DE TEMPERATURA (Temp. Timer)

Acceder a la página principal y pulsando la tecla de función I acceder a la página de FUNCIONAMIENTO (FUNCTION), resaltar la opción "Temp.timer" (programador de temperatura) y acceder a la página de ajustes de programador temperatura

| / |
|---|

| 8:30 2016/4/27 Wednesday |          | TEMP TIMER |
|--------------------------|----------|------------|
| Mode                     | Period 1 | WT-heat 1  |
| Heat                     | 08:30    | 40℃        |
| Period 2 WT-heat 2       |          |            |
| 08:30                    | 40℃      |            |
|                          | Save     |            |

En la página de ajustes de programador temperatura mediante las teclas izquierda/derecha

es posible seleccionar el

parámetro deseado y mediante las teclas arriba/abajo vajustar cada uno de ellos. Los parámetros configurables incluyen "Mode", "Period I", "WT-HEAT I", "Period 2" y "WT-HEAT 2".

Cuando los ajustes anteriores finalicen, seleccione "Save" (guardar) 🤍 o estos ajustes no serán efectivos.

Una vez guardados los ajustes active "Temp.timer" (programador de temperatura) en la página de FUNCIONAMIENTO (FUNCTION).

- Notas:
  - Cuando se efectúen ajustes de programador semanal (Weekly timer), en el reloj programador (Clocktimer) y en programador temperatura (Temp. timer) tendrá preferencia el último en realizarse.
  - Cuando la hora de inicio del periodo 2 es la misma que la del periodo 1 la consigna del periodo 2 tiene preferencia.

# 6.15 SOLAR KIT

Cuando exista un kit solar ("Water tank" y "solar heater" ambas en "With" (con), esta función controla el periodo de funcionamiento.

Acceder a la página principal y pulsando la tecla de función I 😐

acceder a la página de FUNCIONAMIENTO (FUNCTION),

resaltar la opción "Solar kit". Mediante las teclas voltas podrá seleccionarse "On", "Off" o "Timer". En "On" el kit solar se activará cuando cumpla las condiciones de inicio. En "Off" el kit solar estará desactivado. En "Timer" el kit solar se activará durante el periodo programado cuando además de las condiciones de inicio. Presionando "Enter" en la parte inferior izquierda se accede a la siguiente página de ajustes:

| 8:30 2016/4/27 Wednesday |          | SOLAR TIMER |
|--------------------------|----------|-------------|
| Sart time                | End time |             |
| 08:30                    | 17:30    |             |
|                          |          |             |
|                          |          |             |
| ▲ Minute                 | Save     |             |

| No | Función               | Nombre en<br>pantalla | Opciones en<br>pantalla | Por defecto |
|----|-----------------------|-----------------------|-------------------------|-------------|
| Ι  | Hora inicio kit solar | Start time            | 0:00~23:59              | 8:00        |
| 2  | Hora final kit solar  | Stop time             | 0:00~23:59              | 18:00       |

Una vez modificados los valores mediante las teclas 🖉 💟 pulsar "Save" para guardarlos. Presionar "OK" 📿 para

confirmar o "Cancel" 🤝

para cancelar.

Notas:

- Una vez programado no se podrá encender / apagar con ON/OFF, sólo se podrá modificar manualmente.
- Los ajustes de inicio y fin serán memorizados por si existieran cortes en el suministro eléctrico.
- Este ajuste es configurable sin importar si la unidad está funcionando o no.

# 6.16 PUESTA EN MARCHA SUELO (Floordebug)

Esta función hace que la unidad funcione periódicamente para pre-calentar un suelo radiante recién instalado.

Acceder a la página principal y pulsando la tecla de función I 🖤 acceder a la página de FUNCIONAMIENTO (FUNCTION), resaltar la opción "Floordebug" (puesta en marcha suelo) y acceder a la página de ajustes de puesta en marcha suelo pulsando la

tecla OK

| 8:30 2016/4/27 Wednesday |               | FLOOR DEBUG          |  |
|--------------------------|---------------|----------------------|--|
| Segments                 | Period 1 temp | riangle T of segment |  |
| 1                        | 25℃           | 5°C                  |  |
| Segment time             |               |                      |  |
| 0 H                      |               |                      |  |
| Letter Start             |               |                      |  |

En la página de ajustes de puesta en marcha suelotemperatura, mediante las teclas izquierda/derecha

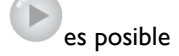

seleccionar el parámetro deseado y mediante las teclas arriba/abajo vajustar cada uno de ellos. Los parámetros configurables incluyen "Segments", "Period I temp", ""ΔT of segment" and "Segment time".

| No | Función                                                         | Nombre en pantalla | Opciones en<br>pantalla | Por defecto |
|----|-----------------------------------------------------------------|--------------------|-------------------------|-------------|
| I  | Tramos de puesta en marcha del suelo<br>radiante                | Segments           | I~I0                    | I           |
| 2  | Primera temperatura para puesta en marcha<br>del suelo radiante | Period I temp      | 25~35°C                 | 25°C        |
| 3  | Incremento de temperatura del tramo de<br>puesta en marcha      | ∆T of<br>segment   | 2~10°C                  | 5°C         |
| 4  | Duración del tramo de puesta en marcha del suelo radiante       | Segment time       | 0~72h                   | 0           |

Cuando los ajusten anteriores finalicen pulsando la tecla de función 2 e activará esta opción y aparecerá una ventana recordando "Start the floor debug mode now?" (¿Comenzar con la puesta en marcha del suelo radiante ahora?). Pulsar la tecla

🖤 si se está de acuerdo.

Una vez iniciada la puesta en marcha, pulsando la tecla de función 2 🥌 se podrá detener la misma.

#### Notas:

- Está función sólo puede activarse cuando la unidad está detenida.
- Si existe un corte en el suministro eléctrico esta función se desactivará.

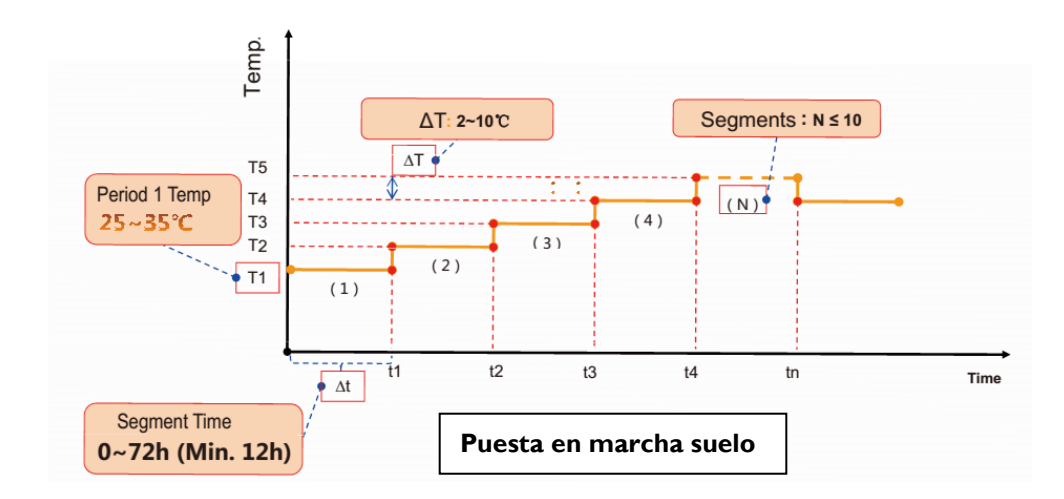

# 6.17 MODO EMERGENCIA (Emergen. mode)

Esta función permite de manera excepcional el funcionamiento de la unidad mediante la resistencia de apoyo y la resistencia adicional de ACS.

Seleccione el modo calefacción o agua caliente en la página FUNCIONAMIENTO (FUNCTION).

Mediante las teclas izquierda/derecha

pase páginas hasta llegar a "Emergen. mode" (Modo emergencia) y seleccione

"On" u "Off" con las teclas arriba/abajo

Cuando seleccione "On" en la página principal aparecerá "Emergen. mode"

#### Notas:

- Cuando la unidad esté en modo emergencia en calefacción y existe algún problema con el detector de caudal, la protección de soldadura de la resistencia del calefactor auxiliar o el sensor de temperatura del agua de ida, el modo emergencia se anula y no se puede activar.
- Cuando la unidad esté en modo emergencia en agua caliente y existe algún problema con la protección de soldadura de la resistencia auxiliar del tanque de ACS o el sensor de temperatura del tanque de ACS, el modo emergencia se anula y no se puede activar.
- En modo emergencia la tecla On/Off V no está operativa, el modo de funcionamiento no se puede cambiar.
- El termostato no estará operativo en el modo emergencia.
- Está función sólo puede activarse cuando la unidad está detenida.
- Si existe un corte en el suministro eléctrico esta función se desactivará.

# 6.18 MODO VACACIONES (Holiday mode)

Localice "Holiday mode" (Modo vacaciones) en la página FUNCIONAMIENTO (FUNCTION). Seleccione "On" u "Off" con las

teclas arriba/abajo

Notas:

- En modo vacaciones la tecla On/Off V no está operativa, el modo de funcionamiento no se puede cambiar.
- Esta función sólo se puede activar en modo calefacción con la unidad detenida.
- Si existe un corte en el suministro eléctrico esta función no se desactivará.

# 6.19 TERMOSTATO (Thermostat)

Localice "Thermostat" (Termostato) en la página FUNCIONAMIENTO (FUNCTION).

Seleccione "Air" / "Without" / "Air+hot water" con las teclas arriba/abajo

#### Notas:

Si Termostato está en "On" la tecla On/Off

- no está operativa, el modo de funcionamiento no se puede cambiar. Cuando el modo emergencia o el modo de puesta en marcha suelo estén activos el control no recibe órdenes del termostato.
  - Este ajuste no puede ser cambiado desde "Air" a "Air + hot water" directamente. Será necesario activar el modo "Without" (Sin) durante al menos 40 seg.
  - En el modo "Air + hot water" se producirá ACS aunque el termostato este apagado.
  - Esta opción sólo se puede modificar con la unidad detenida.
  - Si existe un corte en el suministro eléctrico esta función no se desactivará.

#### 6.20 RESISTENCIA DE APOYO (Assis. Heater)

Existen tres posibilidades de funcionamiento de la resistencia de apoyo, un grupo, dos grupos, o siempre apagado.

Localice "IDU heater" (Resistencia de apoyo) en la página FUNCIONAMIENTO (FUNCTION). Seleccione "I", "2" u "Off" con

las teclas arriba/abajo

Notas:

Si existe un corte en el suministro eléctrico este ajuste no se borrará.

#### 6.21 OTRA CALEFACCIÓN (Other heater)

Localice "Other heater" (Otra calefacción) en la página FUNCIONAMIENTO (FUNCTION). Seleccione "With" o "Without"

(Con o sin) mediante las teclas arriba/abajo

#### Nota:

Si existe un corte en el suministro eléctrico este ajuste no se borrará.

# 6.22 CALENTADOR BASTIDOR (Chassis heater)

Localice "Chassisheater" (Calentador bastidor) en la página FUNCIONAMIENTO. Seleccione "On" u "Off" con las teclas

arriba/abajo

#### Nota.

Si existe un corte en el suministro eléctrico este ajuste no se borrará.

# 6.23 FUNCIONAMIENTO RESISTENCIA ACS (Tank heater)

Cuando exista un tanque de ACS es conveniente activar esta función. El control basándose en la temperatura exterior y en la demanda existente determinará si se pone en marcha o queda en stand-by.

Localice "Tank heater" (Funcionamiento resistencia ACS) en la página FUNCIONAMIENTO. Seleccione "On" u "Off" con las

teclas arriba/abajo

Nota:

Si existe un corte en el suministro eléctrico este ajuste no se borrará.

# 6.24 KIT SOLAR ANTI-HELADAS (Solar antifree.)

Esta función evita que se congele el kit solar.

Localice "Solar antifree" (anti-helada kit solar) en la página FUNCIONAMIENTO. Seleccione "On" u "Off" con las teclas

arriba/abajo

#### Nota:

Si existe un corte en el suministro eléctrico este ajuste no se borrará.

# 6.25 TANQUE ACS (Water tank)

Localice "Water tank" (Tanque ACS) en la página FUNCIONAMIENTO (FUNCTION). Seleccione "With" o "Without" (Con o

sin) mediante las teclas arriba/abajo

#### Notas:

- Si existe un corte en el suministro eléctrico este ajuste no se borrará.
- Este ajuste sólo es posible con la unidad detenida.

# 6.26 SENSOR TANQUE ACS (Tank sensor)

Localice "Tank sensor" (Sensor tanque) en la página FUNCIONAMIENTO (FUNCTION). Seleccione "1" ó "2" con las teclas

arriba/abajo

#### Notas:

- Si existe un corte en el suministro eléctrico este ajuste no se borrará.
- Si no hay un tanque ACS esta función aparece reservada.

# 6.27 CALENTADOR SOLAR (Solar heater)

Localice "Solar heater" (Calentador solar) en la página FUNCIONAMIENTO (FUNCTION). Seleccione "With" o "Without"

(Con o sin) mediante las teclas arriba/abajo

Notas: -Si existe un corte en el suministro eléctrico este ajuste no se borrará.

# 6.28 CONFIGURACIÓN SUELO (Floor config.)

Con esta función indicamos al controlador si la instalación es de suelo radiante.

Localice "Floor config." (Configuración suelo) en la página FUNCIONAMIENTO (FUNCTION). Seleccione "With" o "Without"

(con o sin) con las teclas arriba/abajo

#### Notas:

- Si existe un corte en el suministro eléctrico este ajuste no se borrará.
- Este ajuste sólo es posible con la unidad detenida.
- Si está en "Without" (sin) en la función "Control de temperatura agua de ida" se podrá seleccionar "High temp." o "Normal temp."
- Si está en "With" (con), el control de temperatura del agua de ida permanecerá en "Normal temp."
- Si el modo de funcionamiento es "Cool" (frío) y la "Configuración suelo" esta función está en "With" (con) el rango de temperatura de ida del agua será de 18~25°C, 18°C por defecto. Si está en "Without" (sin) el rango será de 7~25°C, 7°C por defecto.
- Si se utilizan radiadores para calefacción este ajuste debe estar en "Without" (sin) para poder seleccionar "Hig temp" y poder conseguir la máxima temperatura en la ida del agua.

# 6.29 SENSOR REMOTO (Remote sensor)

Localice "Remote sensor" (Sensor remoto) en la página FUNCIONAMIENTO (FUNCTION). Seleccione "With" o "Without"

(Con o sin) mediante las teclas arriba/abajo

Notas:

- Si existe un corte en el suministro eléctrico este ajuste no se borrará.
- "T-roomctrl" (control de temperatura en la habitación) sólo puede activarse si esta opción esta puesta a "With" (Con).

# 6.30 PURGADO (Air removal)

Localice "Air removal" (Purgado) en la página FUNCIONAMIENTO (FUNCTION). Seleccione "On" u "Off" con las teclas

| arriba/abajo | U |
|--------------|---|

Notas:

- Si existe un corte en el suministro eléctrico este ajuste no se borrará.
- Este ajuste sólo es posible con la unidad detenida.

# 6.31 DIRECCIÓN (Address)

Localice "Address" (Dirección) en la página FUNCIONAMIENTO (FUNCTION). Configure la dirección con las teclas

arriba/abajo

Notas: Este ajuste indica la dirección del control cuando existe un grupo de controles.

- Los rangos de direcciones son 0~125 y ~253.
- La dirección por defecto es 0.
- Si existe un corte en el suministro eléctrico este ajuste no se borrará.

# 6.32 CONTROL PUERTA (Gate Ctrl.)

Localice "Doorguard" (Control puerta) en la página FUNCIONAMIENTO (FUNCTION). Seleccione "On" u "Off" con las teclas

arriba/abajo

Notas:

Si control puerta está en "On" el control comprobará que la tarjeta esté insertada. Si no lo estuviera el control
regresará a la pantalla principal y ninguna tecla funcionará a excepción de la combinación de teclas. Aparecerá un
mensaje "Key card uninserted" (tarjeta llave no insertada).

se puede seleccionar la opción deseada y mediante

- Si existe un corte en el suministro eléctrico este ajuste se borrará.

# 7. AJUSTE DE PARÁMETROS DE USUARIO

En la pantalla principal acceder a la página PARÁMETROS pulsando la tecla de función 2 🖤

En la página PARÁMETROSmediante las teclas izquierda/derecha

las teclas arriba y abajo 🌑

se puede modificar el valor.

Pulsar "Save" (Guardar)

para memorizar el valor modificado.

| 8:30 2016/4/27 Wednesday |              | PARAMETER |  |
|--------------------------|--------------|-----------|--|
| WOT-Cool                 | WOT-heat     | RT-Cool   |  |
| <b>18℃</b> 40℃           |              | 20°C      |  |
| RT-Heat                  | T-water tank | T-Eheater |  |
| 26℃                      | 50℃          | 0°C       |  |
| 🛓 Engin                  | Save ALast   | ₩Next     |  |

# PARAMETROS USUARIO

| No | Función                                                                                      | Nombre en<br>pantalla | Rango                                                                                                    | Por defecto                                                                                                    |
|----|----------------------------------------------------------------------------------------------|-----------------------|----------------------------------------------------------------------------------------------------|----------------------------------------------------------------------------------------------------|
| I  | Temperatura de ida del agua en modo Frío                                                     | WOT-Cool              | 7~25°C<br>(SIN suelo en función<br>"Configuración suelo")<br>18~25°C<br>(CON suelo en función<br>"Configuración suelo")   | 7°C<br>(SIN suelo en función<br>"Configuración suelo")<br>18°C<br>(CON suelo en función<br>"Configuración suelo")    |
| 2  | Temperatura de ida en modo Calefacción                                                       | WOT-Heat              | 25~55°C (High temp.)<br>25~45°C (Normal temp.)                                                                            | 45°C (High temp.)<br>35°C (Normal temp.)                                                                             |
| 3  | Temperatura de la habitación en modo<br>Frío                                                 | RT-Cool               | 18~30°C                                                                                                    | 24°C                                                                                                    |
| 4  | Temperatura de la habitación en modo<br>Calefacción                                          | RT-Heat               | 18~30°C                                                                                                    | 20°C                                                                                                    |
| 5  | Temperatura del tanque de ACS                                                                | T-Water tank          | 40~80°C                                                                                                    | 50°C                                                                                                    |
| 6  | Temperatura exterior para actuación de<br>resistencia de apoyo en calefacción                | T-Eheater             | -22~18°C                                                                                                    | -7°C                                                                                                    |
| 7  | Temperatura exterior para actuación de resistencia de apoyo extra en calefacción             | T-Extraheater         | -22~18°C                                                                                                    | -15°C                                                                                                    |
| 8  | Máxima temperatura de salida de agua de<br>la bomba de calor                                 | T-HP Max              | 40~50°C                                                                                                    | 50°C                                                                                                    |
| 9  | Máxima temperatura agua kit solar                                                            | Solarwater Max        | 50~80°C                                                                                                    | 80°C                                                                                                    |
| 10 | Límite inferior de temperatura exterior en modo auto para calefacción                        | Lower AT-Heat         | -20~5°C                                                                                                    | -15°C*                                                                                                    |
| 11 | Límite superior de temperatura exterior<br>en modo auto para calefacción                     | Upper AT-Heat         | 10~20°C                                                                                                    | 15°C*                                                                                                    |
| 12 | Límite superior de temperatura ambiente<br>en la habitación en modo auto para<br>calefacción | Upper RT-Heat         | 22~30°C                                                                                                    | 24°C*                                                                                                    |
| 13 | Límite inferior de temperatura ambiente<br>en la habitación en modo auto para<br>calefacción | Lower RT-Heat         | 18~21°C                                                                                                    | 20°C*                                                                                                    |
| 14 | Límite superior de temperatura de ida de<br>agua en modo auto para calefacción               | Upper WT-Heat         | 46~55°C (High temp.)<br>30~35°C (Normal temp.)                                                                            | 48°C* (High temp.)<br>35°C* (Normal temp.)                                                                           |
| 15 | Límite inferior de temperatura de ida de agua en modo auto para calefacción                  | Lower WT-Heat         | 36~45°C (High temp.)<br>25~29°C (Normal temp.)                                                                            | 40°C* (High temp.)<br>29°C* (Normal temp.)                                                                           |
| 16 | Límite inferior de temperatura exterior en modo auto para frío                               | Lower AT-Cool         | 10~25°C                                                                                                    | 25°C*                                                                                                    |
| 17 | Límite superior de temperatura exterior<br>en modo auto para frío                            | Upper AT-Cool         | 26~48°C                                                                                                    | 40°C*                                                                                                    |
| 18 | Límite superior de temperatura ambiente<br>en la habitación en modo auto para frío           | Upper RT-Cool         | 24~30°C                                                                                                    | 27°C*                                                                                                    |
| 19 | Límite inferior de temperatura ambiente<br>en la habitación en modo auto para frío           | Lower RT-Cool         | 18~23°C                                                                                                    | 22°C*                                                                                                    |
| 20 | Límite superior de temperatura de ida de<br>agua en modo auto para frío                      | Upper WT-Cool         | I 5~25°C<br>(SIN suelo en función<br>"Configuración suelo")<br>20~25°C<br>(CON suelo en función<br>"Configuración suelo") | I5°C*<br>(SIN suelo en función<br>"Configuración suelo")<br>23°C*<br>(CON suelo en función<br>"Configuración suelo") |
| 21 | Límite inferior de temperatura de ida de<br>agua en modo auto para frío                      | Lower WT-Cool         | 7~14°C<br>(SIN suelo en función<br>"Configuración suelo")<br>18~21°C<br>(CON suelo en función<br>"Configuración suelo")   | 7°C*<br>(SIN suelo en función<br>"Configuración suelo")<br>18°C*<br>(CON suelo en función<br>"Configuración suelo")  |
| 22 | Diferencial de temperatura para frío                                                         | ΔT-Cool               | 2~10°C                                                                                                    | 5°C                                                                                                    |
| 23 | Diferencial de temperatura para<br>calefacción                                               | ΔT-Heat               | 2~10°C                                                                                                    | 10°C                                                                                                    |

| 24 | Diferencial de temperatura para ACS        | ΔT-hot water  | 2~8°C      | 5°C                    |
|----|--------------------------------------------|---------------|------------|------------------------|
| 25 | Diferencial temperatura ambiente           | ∆T-Room temp  | I~5℃       | 2°C                    |
|    | Run time                                   |               |            | 3 min                  |
|    |                                            |               |            | (SIN suelo en función  |
| 26 |                                            | Run time      | I~I0min    | "Configuración suelo") |
|    |                                            |               |            | 5 min                  |
|    |                                            |               |            | (CON suelo en función  |
|    |                                            |               |            | "Configuración suelo") |
| 27 | Diferencial temperatura arranque kit-solar | T-solar start | 10~30°C    | 15°C                   |
| 28 | Reservado                                  | Reserved      | 0:00~24:00 | 8:00                   |
| 28 | Reservado                                  | Reserved      | 0:00~24:00 | 18:00                  |

Nota:

- (\*) Estos valores "por defecto" son seleccionados cuando se modifica la función 9 "Modo temperatura exterior".

Ejemplo I:

En Modo de funcionamiento:CalefacciónTipo de control:Temp. agua idaControl de temperatura agua de ida:Temperatura normal

Parámetros para Modo temperatura exterior:

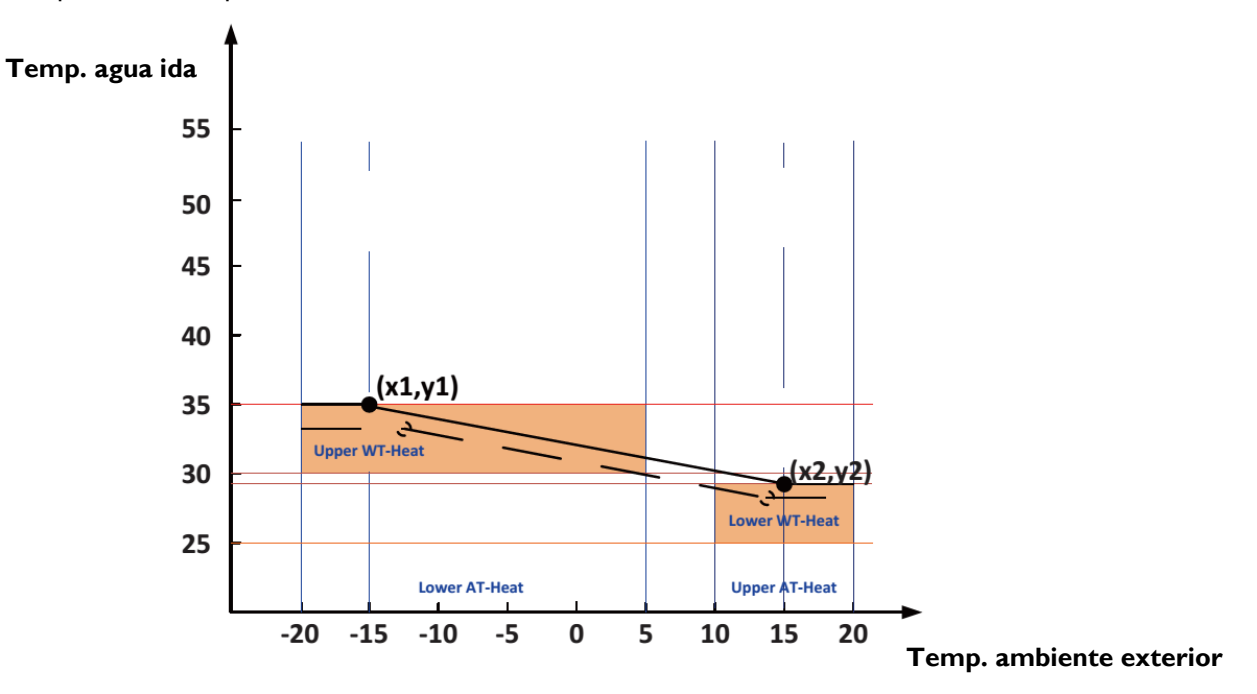

x1: Lower AT-Heat, -20~5°C, por defecto -15°C; y1: Upper WT-Heat, 30~35°C, por defecto 35°C x2: Upper AT-Heat, 10~20°C, por defecto 15°C; y2: Lower WT-Heat, 25~29°C, por defecto 29°C

Ejemplo 2:

| En Modo de funcionamiento: | Calefacción         |
|----------------------------|---------------------|
| Tipo de control:           | Temp. en habitación |

Parámetros para Modo temperatura exterior:

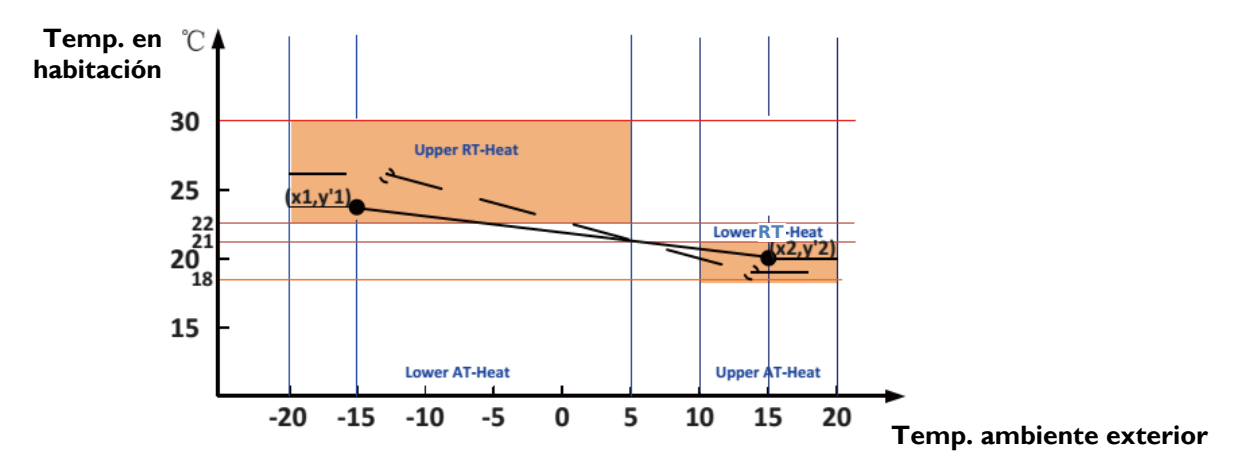

x1: Lower AT-Heat, -20~5°C, por defecto -15°C; y1: Upper RT-Heat, 22~30°C, por defecto 24°C x2: Upper AT-Heat, 10~20°C, por defecto 15°C; y2: Lower RT-Heat, 18~21°C, por defecto 20°C

# 8 VISTA (View)

En la página principal es posible acceder a la página VIEW (Vista) pulsando la tecla de función 3 U . Desde allí podremos acceder a las páginas STATUS (Estado), PARAMETER (Parámetros), ERROR, (Error) y VERSION (Versión).

| 8:30 2016/4/27 W | VIEW      |       |
|------------------|-----------|-------|
| Status           | Parameter | Error |
| Enter            | Enter     | Enter |
| Version          |           |       |
| Enter            |           |       |
| €Enter           |           |       |

# 8.1 PÁGINA ESTADO

En la página VIEW (Vista) seleccionar STATUS (Estado) y pulsar la tecla OK En la página ESTADO se visualiza el estado de cada componente.

| 8:30 2016/4/27 W | STATUS  |               |
|------------------|---------|---------------|
| Compressor       | Fan 1   | Fan 2         |
| Off              | Off     | Off           |
| HP-pump          | SL-pump | Swimming-pump |
| Off              | Off     | Off           |
|                  | 1 Last  | ₩Next         |

| Nombre                                   | Nombre en pantalla         | Estados posibles |
|------------------------------------------|----------------------------|------------------|
| Compresor                                | Compressor                 | On/Off           |
| Ventilador I                             | Fan I                      | On/Off           |
| Ventilador 2                             | Fan 2                      | On/Off           |
| Bomba de agua unidad interior            | HP-pump                    | On/Off           |
| Bomba de agua calentador solar           | SL-pump                    | On/Off           |
| Reservado                                | Reservado                  | On/Off           |
| Resistencia tanque ACS                   | Tank heater                | On/Off           |
| Válvula motorizada 3 vías I (invalidado) | 3-way valve 1 (invalidado) | On/Off           |
| Válvula motorizada 3 vías 2              | 3-way valve 2              | On/Off           |
| Calentador del cárter                    | Crankc.heater              | On/Off           |
| Calentador del bastidor                  | Chassis heater             | On/Off           |
| Reservado                                | Reservado                  | On/Off           |
| Desescarche                              | Defrost                    | On/Off           |
| Retorno de aceite                        | Oilreturn                  | On/Off           |
| Termostato                               | Thermostat                 | Of/Cool/Heat     |
| Otra calefacción                         | Assist. heater             | On/Off           |
| Detector de caudal de agua               | Water switch               | On/Off           |
| Válvula de 2 vías número I               | CTW-valve I                | On/Off           |
| Válvula de 2 vías número 2 (invalidado)  | CTW-valve 2 (invalidado)   | On/Off           |
| Control de puerta                        | Gate - Ctrl                | Card in/Card out |
| LED de funcionamiento                    | Operation LED              | On/Off           |
| LED de error                             | Error LED                  | On/Off           |
| Válvula de 4 vías                        | 4-way valve                | On/Off           |
| Resistencia de apoyo calefacción I       | IDU heater I               | On/Off           |
| Resistencia de apoyo calefacción 2       | IDU heater 2               | On/Off           |
| Anti-hielo solar kit                     | SL-Antifree                | On/Off           |
| Anti-hielo bomba de calor                | HP-Antifree                | On/Off           |

# 8.2 PÁGINA PARÁMETROS

En la página VIEW (Vista) seleccionar PARAMETER (Parámetros) y pulsar la tecla OK En la página PARÁMETROS se visualizan todos los parámetros.

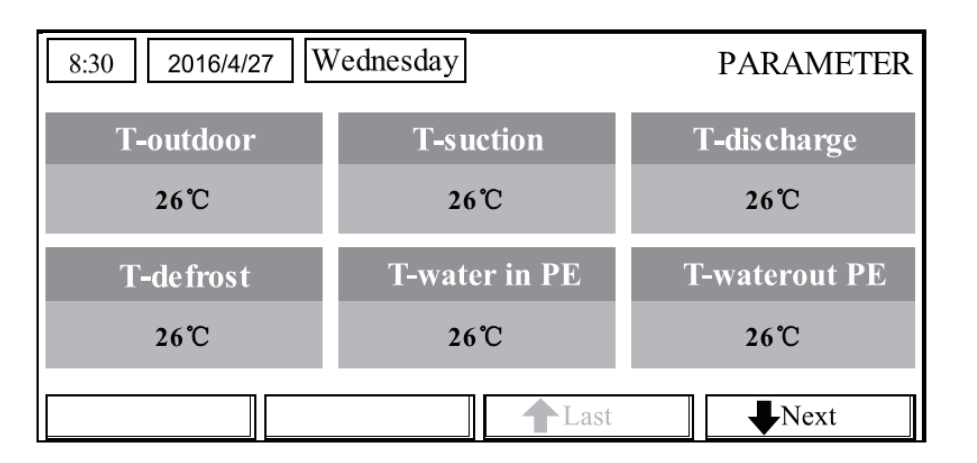

| No. | Nombre                                                      | Nombre en pantalla |
|-----|-------------------------------------------------------------|--------------------|
| Ι   | Temperatura exterior                                        | T-outdoor          |
| 2   | Temperatura de aspiración                                   | T-suction          |
| 3   | Temperatura de descarga                                     | T-discharge        |
| 4   | Temperatura de des escarche                                 | T-defrost          |
| 5   | Temperatura entrada de agua al intercambiador de placas     | T-water in PE      |
| 6   | Temperatura de salida del agua del intercambiador de placas | T-waterout PE      |
| 7   | Temperatura de salida del agua del calentador eléctrico     | T-waterout EH      |
| 8   | Consigna de temperatura del tanque ACS                      | T-tankctrl.        |
| 9   | Lectura de temperatura del tanque ACS                       | T-tankdisplay      |
| 10  | Temperatura del sensor remoto de temperatura ambiente       | T-remote room      |
| 11  | Temperatura entrada al kit solar                            | T-SL water I       |

| 12 | Temperatura salida del kit solar                          | T-SL water O  |
|----|-----------------------------------------------------------|---------------|
| 13 | Temperatura panel solar                                   | T-SL panel    |
| 14 | Reservado                                                 | Reservado     |
| 15 | Reservado                                                 | Reservado     |
| 16 | Reservado                                                 | Reservado     |
| 17 | Presión de descarga                                       | Dis. Pressure |
| 18 | Reservado                                                 | Reservado     |
| 19 | Reservado                                                 | Reservado     |
| 20 | Temperatura objetivo para "Modo temperatura exterior"     | T-auto mode   |
| 21 | Temperatura objetivo para puesta en marcha suelo radiante | T-floor debug |
| 22 | Periodo de tiempo para puesta en marcha suelo radiante    | Debug time    |
| 23 | T-liquid                                                  | T-liquid      |
| 24 | T-RGP                                                     | T-RGP         |

# 8.3 PÁGINA ERROR

En la página VIEW (Vista) seleccionar ERROR y pulsar la tecla OK En la página ERROR se visualizan todos los errores de funcionamiento.

| 8:30 2016/4/27 Wednesday |              | ERROR          |  |
|--------------------------|--------------|----------------|--|
| Error 1                  | Error 2      | Error 3        |  |
| Ambient sensor           | Cond. sensor | Disch. sensor  |  |
| Error 4                  | Error 5      | Error 6        |  |
| Suction sensor           | Outdoor fan  | Comp. overload |  |
|                          | Last         | Next           |  |

| No. | Descripción                                                   | Nombre en<br>pantalla | Error<br>code |
|-----|---------------------------------------------------------------|-----------------------|---------------|
| I   | Error en sensor de temperatura exterior                       | Ambient sensor        | F4            |
| 2   | Error en sensor de temperatura desescarche                    | Defro. sensor         | d6            |
| 3   | Error en sensor de temperatura de descarga                    | Disch. Sensor         | F7            |
| 4   | Error en sensor de temperatura de aspiración                  | Suction sensor        | F5            |
| 5   | Error en ventilador exterior                                  | OutDoorfan            | EF            |
| 6   | Protección interna de sobrecarga en compresor                 | Comp. overload        | H3            |
| 7   | Protección de alta presión                                    | High pressure         | EI            |
| 8   | Protección de baja presión                                    | Lowpressure           | E3            |
| 9   | Protección de alta descarga                                   | Hi-discharge          | E4            |
| 10  | Protección pérdida refrigerante                               | Refri-loss            | P2            |
| 11  | Protección bomba agua bomba calor                             | HP-pump               | EO            |
| 12  | Protección bomba agua kit solar                               | SL-pump               | EL            |
| 13  | Protección bomba agua piscina                                 | Swimming-pump         |               |
| 14  | Ajuste incorrecto de la capacidad en interruptores<br>DIP     | Capacity DIP          | c5            |
| 15  | Error de comunicación entre unidad interior y unidad exterior | ODU-IDU Com.          | E6            |
| 16  | Error comunicación driver                                     | Drive com.            |               |
| 17  | Error en sensor de alta presión                               | HI-pre. sens.         | Fc            |
| 18  | Error en sensor de temperatura del lado liquido               | Temp-RLL              | FI            |
|     | tubería refrigerante                                          |                       |               |
| 19  | Error en sensor de temperatura del lado gas tubería           | Temp-RGL              | F0            |
|     | refrigerante                                                  |                       |               |
| 20  | Error en sensor de temperatura agua en salida de              | Temp-HELW             | F9            |

|    | intercambiador                                                          |                 |    |
|----|-------------------------------------------------------------------------|-----------------|----|
| 21 | Error en sensor de temperatura agua salida calefacción                  | Temp-AHLW       | dH |
|    | auxiliar                                                                | •               |    |
| 22 | Error en sensor de temperatura agua en entrada de                       | Temp-HEEW       |    |
|    | intercambiador                                                          |                 |    |
| 23 | Error en sensor de temperatura I del tanque de ACS                      | Tanksens. I     | FE |
| 24 | Error en sensor de temperatura 2 del tanque de ACS                      | Tanksens. 2     |    |
| 25 | Sensor temp. entrada agua kit solar                                     | T-SL water out  |    |
| 26 | Sensor temp. salida agua kit solar                                      | T-SL water in   | FH |
| 27 | Sensor temp. kit solar                                                  | T-solar battery | FF |
| 28 | Sensor temp. entrada agua piscina                                       | T-Swimming in   |    |
| 29 | Sensor temp. salida agua piscina                                        | T-Swimming out  |    |
| 30 | Sensor temp. agua piscina                                               | T-Swimming      |    |
| 31 | Sensor remoto temp. habitación l                                        | T-Remote Air I  | F3 |
| 32 | Sensor remoto temp. habitación 2                                        | T-Remote Air I  |    |
| 33 | Interruptor caudal bomba calor                                          | HP-Water SW     | Ec |
| 34 | Interruptor caudal kit solar                                            | SL-Water SW     | F2 |
| 35 | Interruptor caudal agua piscina                                         | SW-Water SW     | FI |
| 36 | Protección de soldadura en calefacción auxiliar l                       | Auxi. Heater I  | EH |
| 37 | Protección de soldadura en calefacción auxiliar 2                       | Auxi. Heater 2  | EH |
| 38 | Protección de soldadura en resistencia del tanque de                    | AuxiWTH         | EH |
|    | ACS                                                                     |                 |    |
| 39 | Bajo voltaje DC bus o error de caída de voltaje                         | DC under-vol.   | PL |
| 40 | Alto voltaje DC bus                                                     | DC over-vol.    | PH |
| 41 | Protección de corriente AC (entrada)                                    | AC curr.pro.    | PA |
| 42 | IPM defectuoso                                                          | IPM defective   | H5 |
| 43 | PFC defectuoso                                                          | FPC defective   | Hc |
| 44 | Fallo de arranque                                                       | Start failure   | Lc |
| 45 | Pérdida de fase                                                         | Phaseloss       | LD |
| 46 | Error de comunicación                                                   | Drive-main com. | LE |
| 47 | Reseteo del módulo controlador                                          | Driver reset    | P6 |
| 48 | Sobre corriente en compresor                                            | Com. over-curr. | P0 |
| 49 | Sobre velocidad                                                         | Overspeed       | P5 |
| 50 | Error en sensor de corriente o en circuito sensor de                    | Current sen.    | LF |
|    | corriente                                                               |                 |    |
| 51 | Fallo de sincronización                                                 | Desynchronize   | Pc |
| 52 | Compresor parado                                                        | Comp. stalling  | H7 |
| 53 | Sobre temperatura en el radiador o módulo IPM ó<br>PFC                  | Overtempmod.    | P8 |
| 54 | Error en sensor de temperatura en el radiador o<br>módulo IPM ó PFC     | T-mod. sensor   | P7 |
| 55 | Error circuito de carga                                                 | Charge circuit  | PU |
| 56 | Incorrecto voltaie AC de entrada                                        | AC voltaie      | PP |
| 57 | Error en sensor de temperatura de la placa del                          | Temp-driver     | PF |
|    | controlador                                                             |                 |    |
| 58 | Protección del contactor AC o error de paso por                         | AC contactor    | P9 |
|    | cero                                                                    |                 |    |
| 59 | Protección de deriva de temperatura                                     | Temp. drift     | PE |
| 60 | Protección de conexión del sensor de corriente. No conectado a fase U/V | Sensor con.     | PD |
| 61 | Error de comunicación con la unidad exterior                            | ODU Com.        | E6 |
|    |                                                                         |                 |    |

# 8.4 PÁGINA VERSIÓN

En la página VIEW (Vista) seleccionar VERSION y pulsar la tecla OK opara visualizar la versión del programa y la del protocolo.

# 9. AJUSTES GENERALES

En la página principal seleccionar "Gen" para acceder a la página de AJUSTES GENERALES (General set). En esta página es posible modificar "Temp. Unit" (unidades de temperatura), "Language" (idioma), "On/Off memory" (memoria On/Off), "Time & Date" (Hora y fecha), "Beeper" (Pitidos) y "Back light" (Retroiluminación).

| 8:30 2016/4/27 W | GENERAL SET |               |  |  |  |
|------------------|-------------|---------------|--|--|--|
| Temp. unit       | Language    | On/off memory |  |  |  |
| Celsius          | English     | On            |  |  |  |
| Time&Date        | Beeper      | Back light    |  |  |  |
| Enter            | Off         | Lighted       |  |  |  |
|                  |             |               |  |  |  |

| No. | Nombre                  | Nombre en<br>pantalla | Opciones              | Por<br>defecto | Notas                                                                                                    |
|-----|-------------------------|-----------------------|-----------------------|----------------|----------------------------------------------------------------------------------------------------|
|     | Unidades de temperatura | Temp. unit            | Celsius / Fahrenheit  | Celsius        | /                                                                                                    |
| 2   | Idioma                  | Language              | English               | English        | /                                                                                                    |
| 3   | Memoria On/Off          | On/Off memory         | On / Off              | On             | /                                                                                                    |
| 4   | Hora y Fecha            | Time&Date             | /                     | /              | /                                                                                                    |
| 5   | Pitidos                 | Beeper                | On / Off              | On             | /                                                                                                    |
| 6   | Retroiluminación        | Back light            | Lighted / Energy save | Energy<br>save | "Lighted": Siempre<br>encendido<br>"Energy save": Se<br>enciende al pulsar<br>cualquier tecla. Se apaga<br>si no se pulsa ninguna<br>tecla en un minuto. |

# **10 BLOQUEO DE TECLADO**

Para bloquear el teclado, en la página principal pulsar simultáneamente las teclas durante 5 segundos. Repetir para desbloquear. Mientras el teclado permanezca bloqueado la pantalla principal mostrará "Yes" en el recuadro "Key lock".

| 8:30 2016/4/27 Wednesday  |                 |             |  |  |  |  |  |
|---------------------------|-----------------|-------------|--|--|--|--|--|
| Mode                      | Auxiliary func. | Error state |  |  |  |  |  |
| Off                       | No              | Yes         |  |  |  |  |  |
| T-water out               | T-outdoor       | Key lock    |  |  |  |  |  |
| 40°C                      | 20°C            | Yes         |  |  |  |  |  |
| KFUNC. ■PARA. ■VIEW ●GEN. |                 |             |  |  |  |  |  |

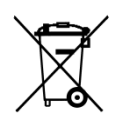

El símbolo en el producto o en su embalaje indica que este producto no se puede tratar como desperdicio normales del hogar. Este producto se debe entregar al punto de recolección de equipos eléctricos y electrónicos para reciclaje. Al asegurarse de que este producto se deseche correctamente usted ayudará a evitar posibles consecuencias negativas para el medio ambiente y la salud pública, lo cual podría ocurrir si este producto no se manipula de forma adecuada. Para obtener información más detallada sobre el reciclaje de este producto, póngase en contacto con la administración de su ciudad, con su servicio de desechos del hogar o con la tienda donde compró el producto. Estas disposiciones solamente son válidas en los países miembros de la UE

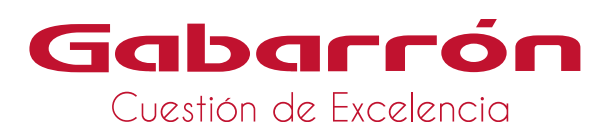

THERMIRA

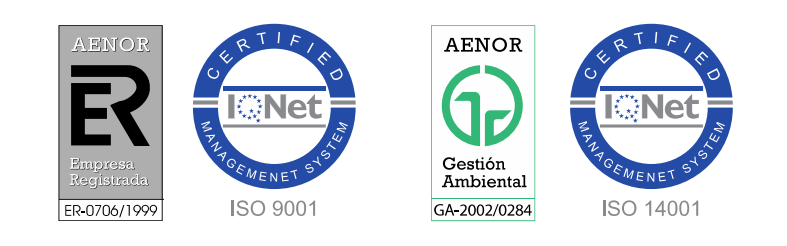